## Анимация

Рассмотрим создание анимации на простом примере.(файл Цветок2.jpg)

1. Откроем изображение и с помощью инструмента

Передний план выделим часть цветка

2. Скопируем и вставим выделенную область, образуя новый слой.

3. С помощью инструмента

Масштабирования

поменяем размеры цветка

в новом слое

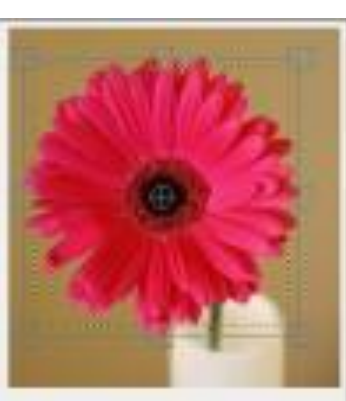

4. Повторим операции 2 и 3. Панель Слои, Каналы, Контуры будет представлена в виде

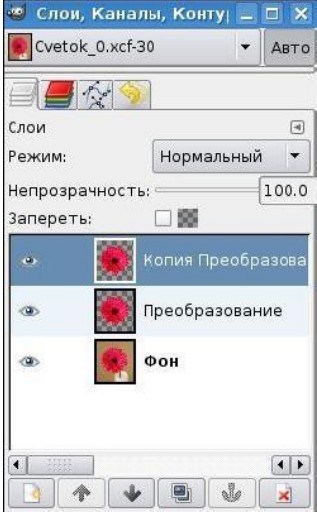

5. Через меню Фильтры — Анимация — Оптимизация (для GIF).

6. Можно посмотреть на результат наших действий через меню: **Фильтры** → **Анимация**→ **Воспроизведение**. Остается только сохранить в нужном формате — gif.

7. Файл → Сохранить как. При сохранении выбираем формат .gif.
8. Нажимаем Сохранить и в появившемся диалоге выбираем Сохранить как анимацию

|   | портировать файл                                                                                                    |                                                 |                        |               |
|---|----------------------------------------------------------------------------------------------------|-------------------------------------------------|------------------------|---------------|
| 0 | Ваше изображение должно быть<br>экспортировано до того, как оно будет<br>сохранено GIF по следующим причинам:                                                                                                    |                                                 |                        |               |
|   | Расши; ение GIF может обрабатывать слои то                                                                                                    | лько как кадры аним                             | ации                   |               |
|   | О Объединить видимые слои                                                                                                    |                                                 |                        |               |
| C | Сохранить как анимацию                                                                                                    |                                                 |                        |               |
|   |                                                                                                    |                                                 |                        |               |
|   | Расши, ение GIF ножет обрабатывать только<br>Преобразовать в индексированное использ<br>(Результат можно подстроить вручную)                                                                                                    | в градациях серого из<br>уя настройки по умолча | и индексирован<br>анию | ные изображен |
|   | Расши, ение GIF иожет обрабатывать только<br>Преобразовать в индексированное использ<br>(Результат можно подстроить вручную)<br>Преобразовать в оттенки серого                                                                      | в градациях серого ил<br>уя настройки по умолча | и индексирован<br>анию | ные изображен |
|   | Расшијение GIF иожет обрабатывать тољько<br>Преобразовать в индексированное использ<br>(Разультат можно подстроить вручную)<br>Преобразовать в оттенки серого<br>Экспортное преобразование не изменит<br>ваше исходное изображение. | в градациях серого ил                           | и индексирован<br>анию | ные язображен |

9. Нажимаем кнопку Экспорт и устанавливаем задержку —430 миллисекунд (рис. 81). Вы можете выбрать другое число.

| 🥶 Сохранить как GIF          |                         |                                    | <b>×</b> |
|------------------------------|-------------------------|------------------------------------|----------|
| Параметры GIF                |                         |                                    |          |
| 🗌 Черезстрочность            |                         |                                    |          |
| 🕱 Комментарий GIF:           | CREATOR: gd-jpeg v1.0 ( | using IJG JPEG v62), quality = 85  | 5        |
| Параметры анимирова          | анного GIF              |                                    |          |
| 🕱 Бесконечный цикл           |                         |                                    |          |
| Если задержка межд           | кадрами не указана, о   | она равна: 430 🗘 миллисек          | сунд     |
| Расположение кадра.          | если не указано: Не в   | ажно                               | •        |
| Использовать указ            | анную задержку в даль   | нейшем                             |          |
| 🗌 И <u>с</u> пользовать указ | анное расположение в    | дальнейшем                         |          |
| <u>С</u> правка              |                         | Со <u>х</u> ранить О <u>т</u> мени | ть       |

В результате можно получить анимированное изображение, на котором цветок увеличивается дискретно (ступенчато).

Если в пункте 6 вместо **Воспроизведение** выбрать **Плавный переход** и сохранить изображение с расширением gif, получим плавное увеличение цветка.

Если в пункте 6 вместо **Воспроизведение** выбрать **Волны**, сохранив изображение в формате gif, получим изображение, на которое наблюдатель смотрит как бы через рябь воды. Попробуйте сделать анимации, состоящие из следующих кадров (Файлы земляника.jpg, земляника2.jpg, земляника3.jpg)

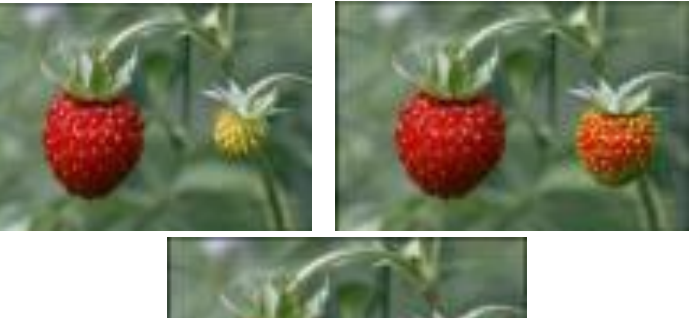

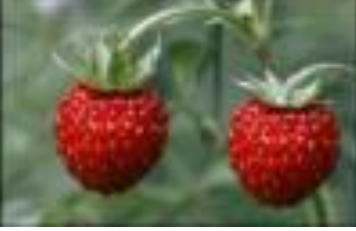